## INTRODUÇÃO AO PSPICE

## 1. O QUE É O PSPICE?

O programa *PSPICE* (*ORCAD*) é um simulador digital de circuitos eletrônicos, que emula os comportamentos de um circuito real. Deste modo ele permite fazer todos os testes do projeto, certificando que o projeto proposto está correto e possa ser implementado. O simulador de circuitos *PSPICE* foi criado pela empresa *Microsim*, e em poucos anos já era o simulador de circuitos eletrônicos mais utilizado do mundo. Cada ano que passava, uma nova versão era desenvolvida. A *Microsim* desenvolveu seu software até a versão 8.0, com o nome de *Microsim PSPICE*. O software *PSPICE* foi vendido para a empresa *Cadence Design Systems*, que por sua vez queria mudar a "cara" deste software. Não mudou só a "cara", mas também o nome para *ORCAD*. A primeira versão do software *ORCAD* é a versão 9.0 e a última da *Microsim* é a 8.0, confirmando a linhagem do software. Como o simulador da *Microsim* já era utilizado há vários anos pelos engenheiros eletricistas e eletrônicos, os antigos usuários tiveram certa "resistência" à nova versão do produto, por já estarem acostumados com a versão anterior. As vantagens da utilização do *PSPICE* da versão 9.2 é a de conter bibliotecas mais atualizadas e o ambiente *Probe* conter ferramentas excelentes e indispensáveis para a captura e utilização dos gráficos depois de simulados.

# 2. INICIANDO UM NOVO PROJETO.

### 2.1 ANÁLISE DC

Usaremos o PSPICE para simular o circuito mostrado na Figura 1.

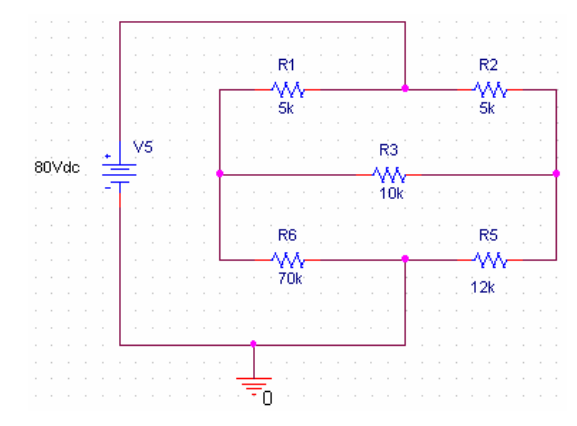

Figura 1. Exemplo No. 1

- Para entrar no ambiente de trabalho, vai ao inicio, depois em *Orcad Family release 9.2* e abrir o *Capture*. Uma vez no ambiente de trabalho, selecionamos o tipo de projeto a ser realizado usando ">*File*>*New*>*Project*".
- b. Aparecerá uma janela (Figura 2) onde devemos escolher uma pasta para gravar o projeto e colocar um nome ao projeto. Selecionar "*Analog or mixed A/D*" que corresponde à criação de projetos a serem simulados por *PSPICE*. Depois selecionar "*Create a blank project*".

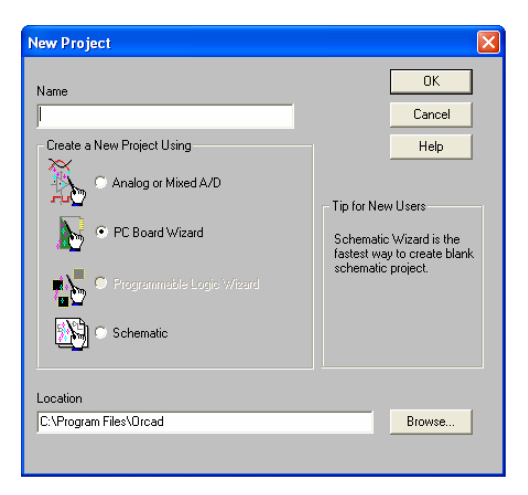

Figura 2. Criando um novo projeto.

c. Agora se abre uma janela de gráfico onde podemos começar a desenhar.

**Observação**: O **PSPICE** calcula valores de tensão em relação a um potencial comum (conhecido como um potencial a "terra"). Sem a especificação deste potencial a terra, a simulação do circuito não pode ser processada. De fato, a condição de erro resultante da falta de definição do potencial a terra origina os conhecidos nós "flutuantes", simplesmente nós do circuito que não tem um potencial definido.

Portanto, começaremos com a seleção deste ponto de potencial a "terra". O ponto de referência de potencial a terra é um nó do circuito que deve ser colocado em nosso desenho. Assim, ir a "*Place*<*Ground*", e se abrirá uma janela como a da Figura 3.

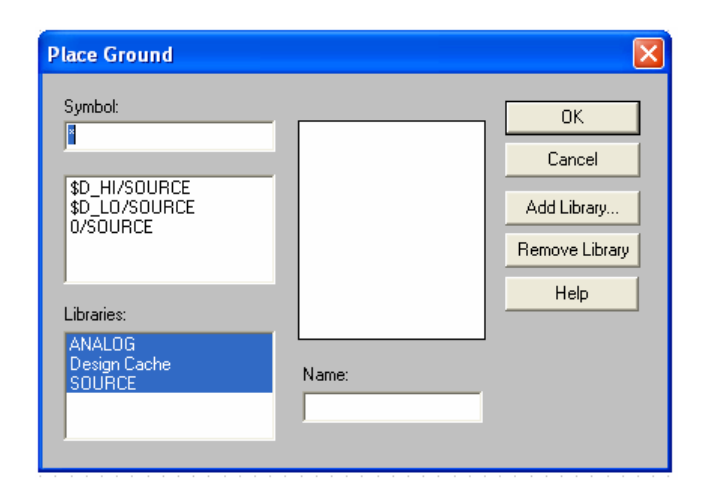

Figura 3. Inserindo o nó de potencial a terra

Neste ponto, precisamos adicionar partes de livrarias a nossa lista de opções; isto é necessário só uma vez, depois de uma livraria ser adicionada, ela aparecerá por defeito em nossa lista de opções. Portanto, clicar em *Add Library* e ver as diferentes escolhas. Para o exemplo, é necessário adicionar as seguintes livrarias: **Analog.olb, Source.olb**. Agora, selecionar *0/Source* e *ok*. Assim, teremos o símbolo de potencial a terra ligado ao cursor, coloque este no lugar que deseje clicando com o botão esquerdo do mouse. Depois, clique com o botão direito e selecione *end mode*.

d. Agora, podemos adicionar as resistências e a fonte DC. Para isto, clicar em "*Place Part*" e aparecerá um quadro de dialogo (Figura 4). Na livraria *Analog* encontraremos as resistências, e na *Source* encontraremos a fonte DC. Os valores das resistências e da fonte podem ser atualizados através do quadro de dialogo que aparece clicando duas vezes sobre o valor.

| Place Part                                                    |                                        |          |                |
|---------------------------------------------------------------|----------------------------------------|----------|----------------|
| Part:                                                         |                                        |          | ОК             |
| Part List:                                                    |                                        |          | Cancel         |
|                                                               |                                        |          | Add Library    |
| ISIN/SOURCE                                                   |                                        |          | Remove Library |
| K_Linear/ANALOG<br>L/ANALOG<br>OPAMP/ANALOG<br>B/Design Cache |                                        |          | Part Search    |
| R/ANALOG<br>B. var/ANALOG                                     |                                        | <b>~</b> | Help           |
| Libraries:<br>ANALOG<br>Design Cache<br>SOURCE                | Graphic<br>Normal<br>Convert           |          | R?             |
|                                                               | Packaging<br>Parts per Pkg: 1<br>Part: |          | ∕///—<br>1k    |
|                                                               | Type: Homogeneous                      | # 💀      |                |

Figura 4. Inserindo os componentes

- e. Depois de ter todos os componentes do circuito no ambiente de trabalho, conectam-se selecionando "Place>Wire".
- f. Agora podemos iniciar a simulação. Primeiro, devemos configurar a ferramenta de simulação. Ir ao menu *PSPICE* e clicar em *New Simulation Profile*. Colocar um nome e no campo *Inherent From* colocar *None*. Finalmente, clicar em *Create*.
- g. Aparecerá um quadro de dialogo como o mostrado na Figura 5. O tipo de análise a ser selecionado no campo *Analysis type* é *Bias Point*.

| Simulation Settings - Simula                                                                                                    |                                                                                                    |
|----------------------------------------------------------------------------------------------------|----------------------------------------------------------------------------------------------------|
| General Analysis Include Files   Analysis type: Time Domain (Transient) ▼   Options: ▼ General Settings   Monte Carlo/Worst Case Parametric Sweep Temperature (Sweep)   Save Bias Point Load Bias Point | Libraries Stimulus Options Data Collection Probe Window<br>Run to time: 1000ns seconds (TSTOP)<br>Start saving data after: 0 seconds<br>Transient options<br>Maximum step size: seconds<br>Skip the initial transient bias point calculation (SKIPBP)<br>Output File Options |
|                                                                                                    | OK Cancelar Aplicar Ajuda                                                                                                    |

Figura 5. Quadro de dialogo de parâmetros da simulação

Com Bias point, não é necessário selecionar nenhuma das Output File Options, simplesmente clicar ok.

h. Começar a simulação clicando em *PSpice>Run*. Para visualizar os valores das correntes, tensões e potências clicar nos botões I, V e W, respectivamente.

# 2.2 ANÁLISE TRANSITÓRIO

Usaremos o PSPICE para simular o circuito mostrado na Figura 6.

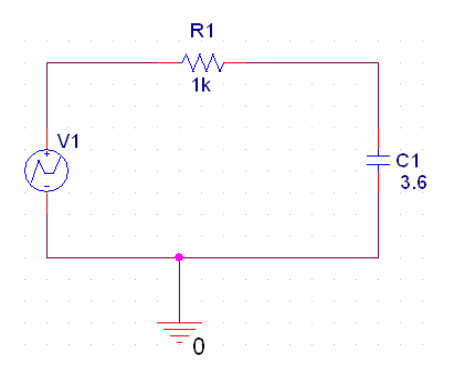

Figura 6. Exemplo No. 2

- a. Montamos o circuito da mesma forma que no exemplo anterior, mas agora a fonte é uma *VPWL Source*, isto é, uma fonte de tensão "*Piece-wise Linear*" (escalonada).
- b. Agora, devemos simular a operação do circuito para uma instância, onde a fonte varia com o tempo. Primeiro, a fonte terá valor zero para o período de t=0 até t=100 segundos. Em 100 segundos, precisamos que a tensão da fonte aumente até 1V em 1 segundo e permaneça em 1V por uma hora (3600 segundos), e então retorne ao valor de zero em 1 segundo. Permitiremos que a fonte fique definida até 10.000 segundos. Para configurar isto, temos que clicar duas vezes na fonte V1, e editar as propriedades (*Property Editor*). Para criar a dependência com o tempo, colocamos os seguintes parâmetros:

| T1=0     | V1=0 |
|----------|------|
| T2=100   | V2=0 |
| T3=101   | V3=1 |
| T4=3601  | V4=1 |
| T5=3602  | V5=0 |
| T6=10000 | V6=0 |

- c. Agora nosso circuito está pronto para a simulação. Primeiro configuramos a simulação através do *PSpice*<*New Simulation Profile*. Colocar um nome para a simulação e no campo *Inherit From Entry* selecionar *none*. Finalmente clicar em *Create*.
- d. Selecionar "<*Analysis type*<*Time Domain (Transient)*". Devemos também configurar o tipo de análise, portanto, no campo *Run to time* colocamos 10000. Para os campos: *Maximum step size* e *Skip the initial bias point calculation* pode ser deixado como aparece.
- e. Começar a simulação clicando em *PSpice>Run*.
- f. Para plotar os resultados da simulação, clicar no menu *Trace<Add Traces*. Selecionar a variável de interesse. Por exemplo, selecionando a tensão V(C1:2), esta é a tensão medida no capacitor. Aparecerá um gráfico como o apresentado na Figura 7.

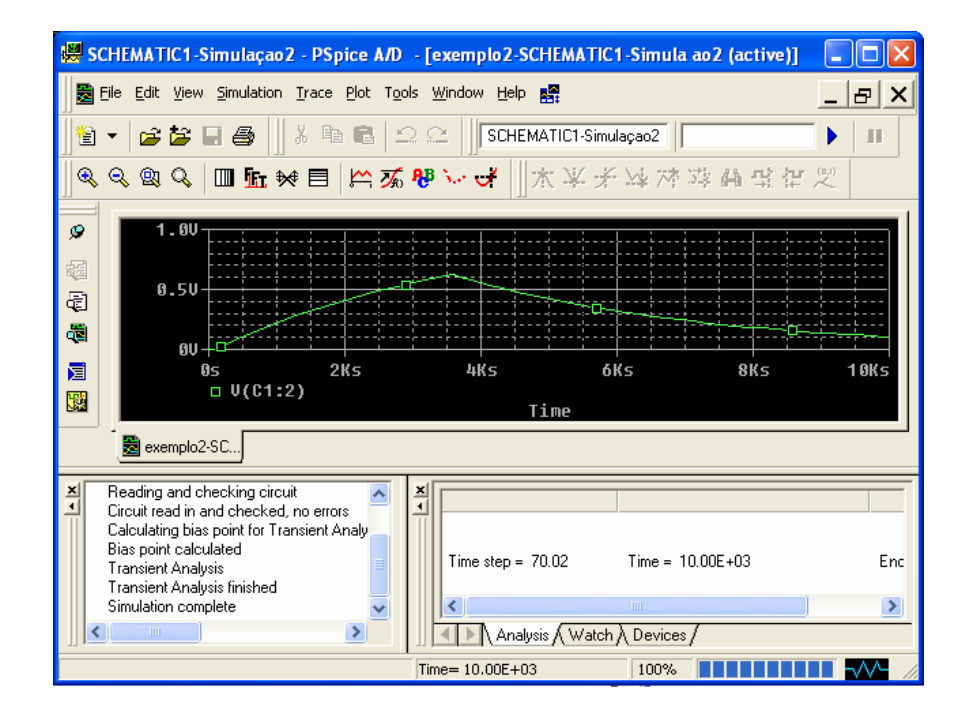

Figura 7. Tensão no capacitor

EXEMPLOS: Simular os seguintes circuitos usando PSpice.

![](_page_4_Figure_3.jpeg)

2. Realizar os diagramas de Bode (resposta em frequência) da tensão no ponto 2 (indutância).

![](_page_4_Figure_5.jpeg)

Neste caso, o Analysis Type corresponde a AC Sweep/Noise.